## "Update" pour Windows 10

Votre ordinateur réalise régulièrement des mises à jour du système et certains logiciels, cependant pour des raisons inconnues certaines mises à jour ne se réalisent pas et si vous n'y prenez garde cela peut avoir de fâcheuses conséquences. Pour cela c'est très simple de savoir si votre ordinateur est à jour.

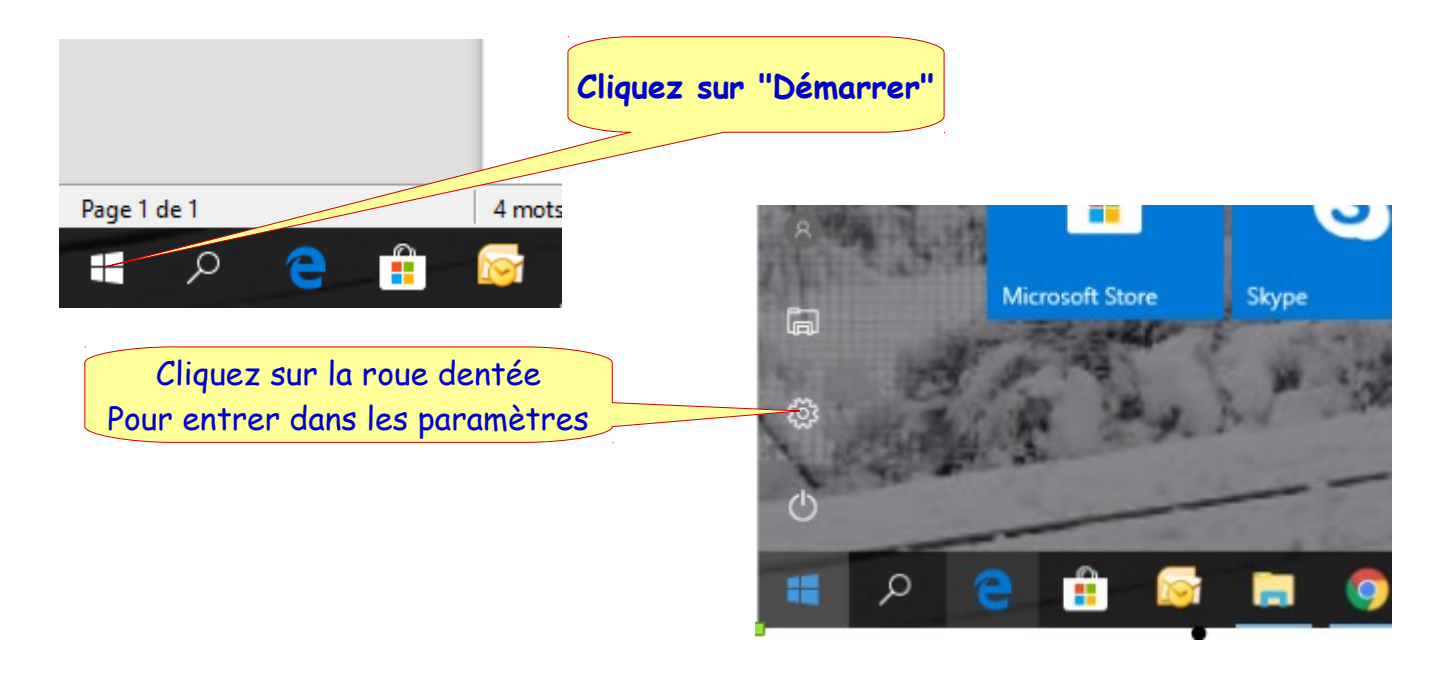

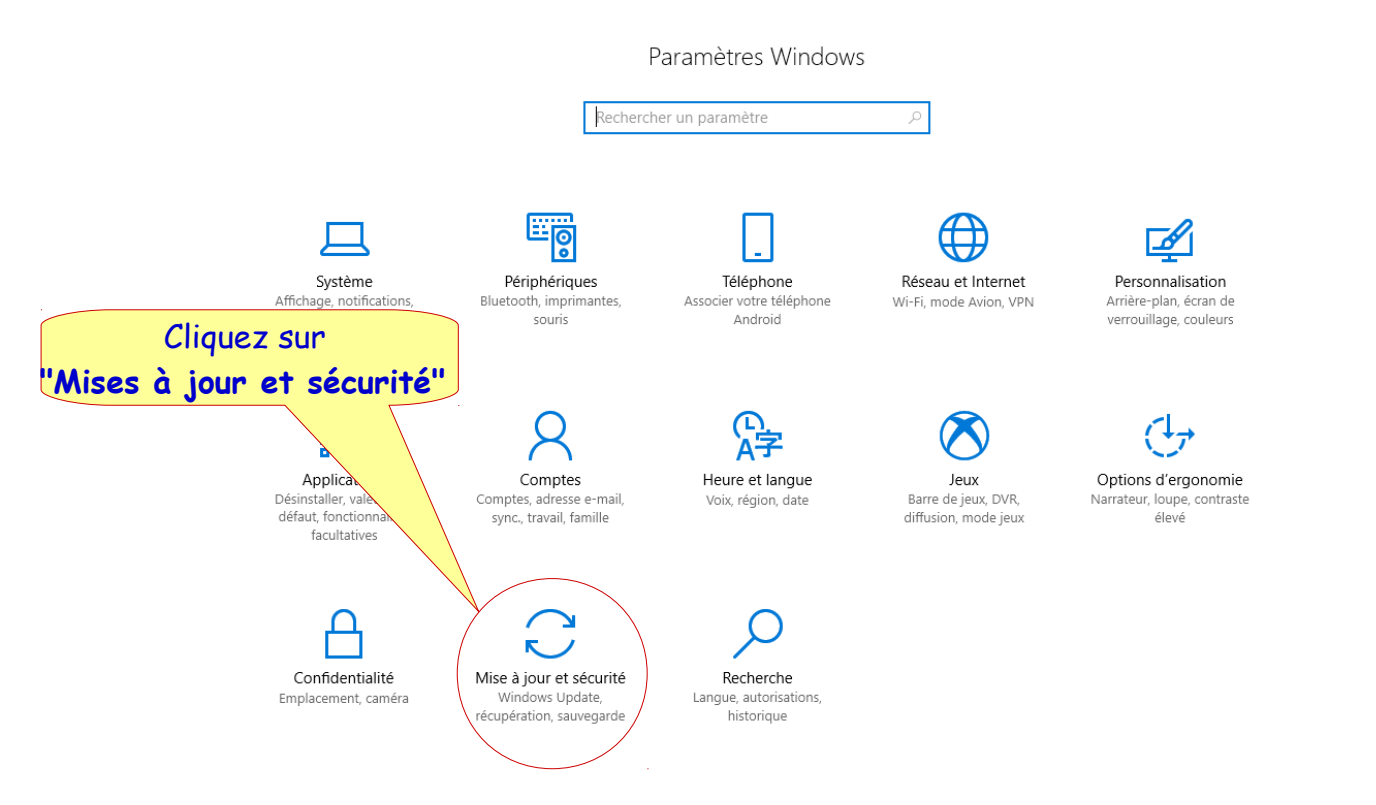

## Cet ordinateur est à jour, pour vérifier si il y a d'autre mises à jour sont en attente on clique ici

| ← Paramètres                    |                                                                                                    |
|---------------------------------|----------------------------------------------------------------------------------------------------|
| Accueil                         | Windows Update                                                                                                    |
| Rechercher un paramètre         | Windows Update                                                                                                    |
| Mise à jour et sécurité         | Votre appareil est à jour. Dernière vérification : aujourd'hui, 16:57                                                                                                    |
| C Windows Update                | Rechercher des mises à jour                                                                                                    |
| Windows Defender                | Afficher l'historique des mises à jour installées                                                                                                    |
| → Sauvegarde                    |                                                                                                    |
| Résoudre les problèmes          | Paramètres de mise à jour                                                                                                    |
| ③ Récupération                  | Nous téléchargerons et installerons automatiquement les mises à jour, sauf si vous disposez d'une connexion limitée (où<br>des frais s'appliquent). Dans ce cas, nous ne téléchargerons automatiquement que les mises à jour nécessaires au bon<br>fonctionnement de Windows. |
| <ul> <li>Activation</li> </ul>  | Modifier les heures d'activité                                                                                                    |
| <u> </u> Localiser mon appareil | Options de redémarrage                                                                                                    |
| H Pour les développeurs         | Options avancées                                                                                                    |
| 평 Programme Windows Insider     |                                                                                                    |

## Après avoir cliqué sur "**Rechercher des mises à jour**" l'écran suivant apparaît. Si des mises à jour sont disponibles elles seront installées automatiquement en dehors des heures d'utilisations de l'ordinateur.

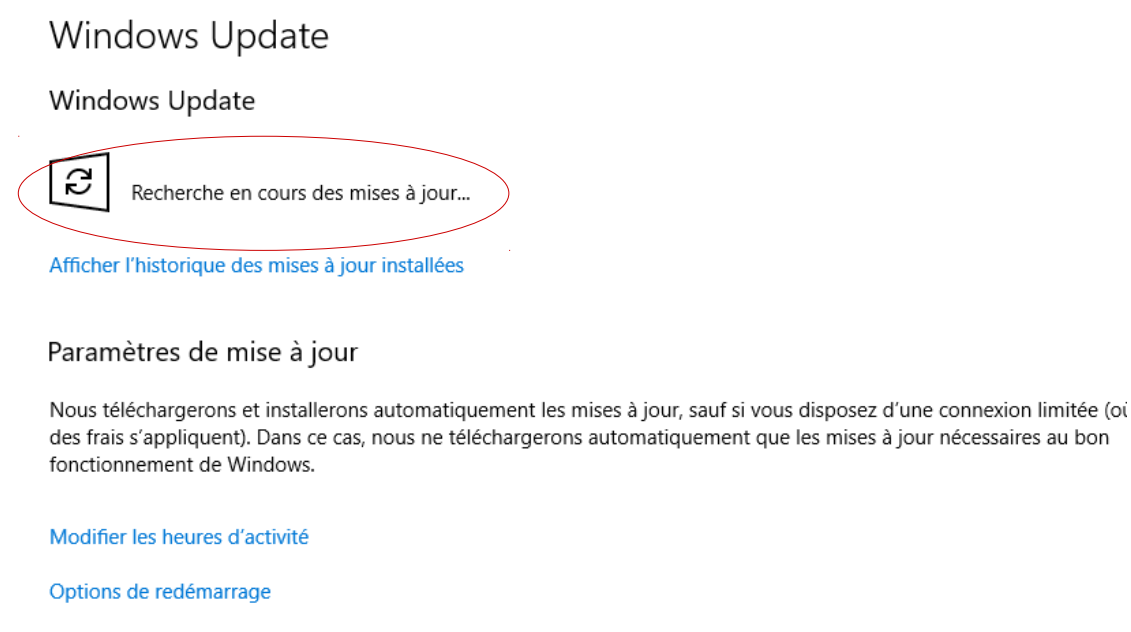

Options avancées